## **Qcells Wi-Fi Dongle Commssion Instruction**

The WIFI dongle is located on the right-hand side underneath the inverter with a grey cover.

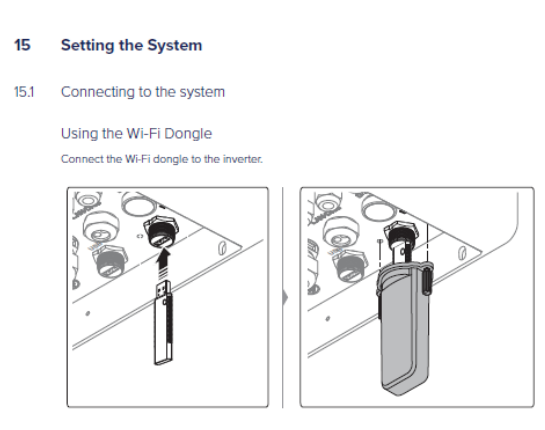

Commissioning Steps:

1. Stay near the inverter, and check whether there is a WIFI signal called "DIRECT-QHomeAP" on your mobile WIFI list. If not, take off the dongle cover, press the white button on the dongle for two seconds or unplug the dongle then plug it back in.

2. Connect to the WIFI "DIRECT-QHomeAP", the password is qhome123

3. Open your mobile web browser then put in the address <u>http://192.168.100.1:7000</u> or <u>https://192.168.100.1:7000</u>

4. Login the setting page, password is the last four digit of the inverter serial number, the password is the last four digits of the inverter serial number, or a special password set by your installer.

5. Click the button on the top right cornet and go into "Network"

6. In the WIFI section, choose your home WIFI and put in the WIFI password (Please make sure to use 2.4Ghz network not 5Ghz)

7. Click the QOMMAND logo on the top left corner to go back to main page, then you can check the WIFI status, if the network is showing a blue dot, it means WIFI connected.

8. Back to QOMMAND HOME App and check your system.